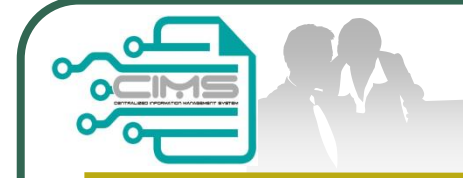

**CIMS Expatriate Guide** 

## Manual for **EXPATRIATE** application (CIDB Supporting Letter)

v3 updated 28 February 2018

Bahagian Pendaftaran Personel CIDB Malaysia

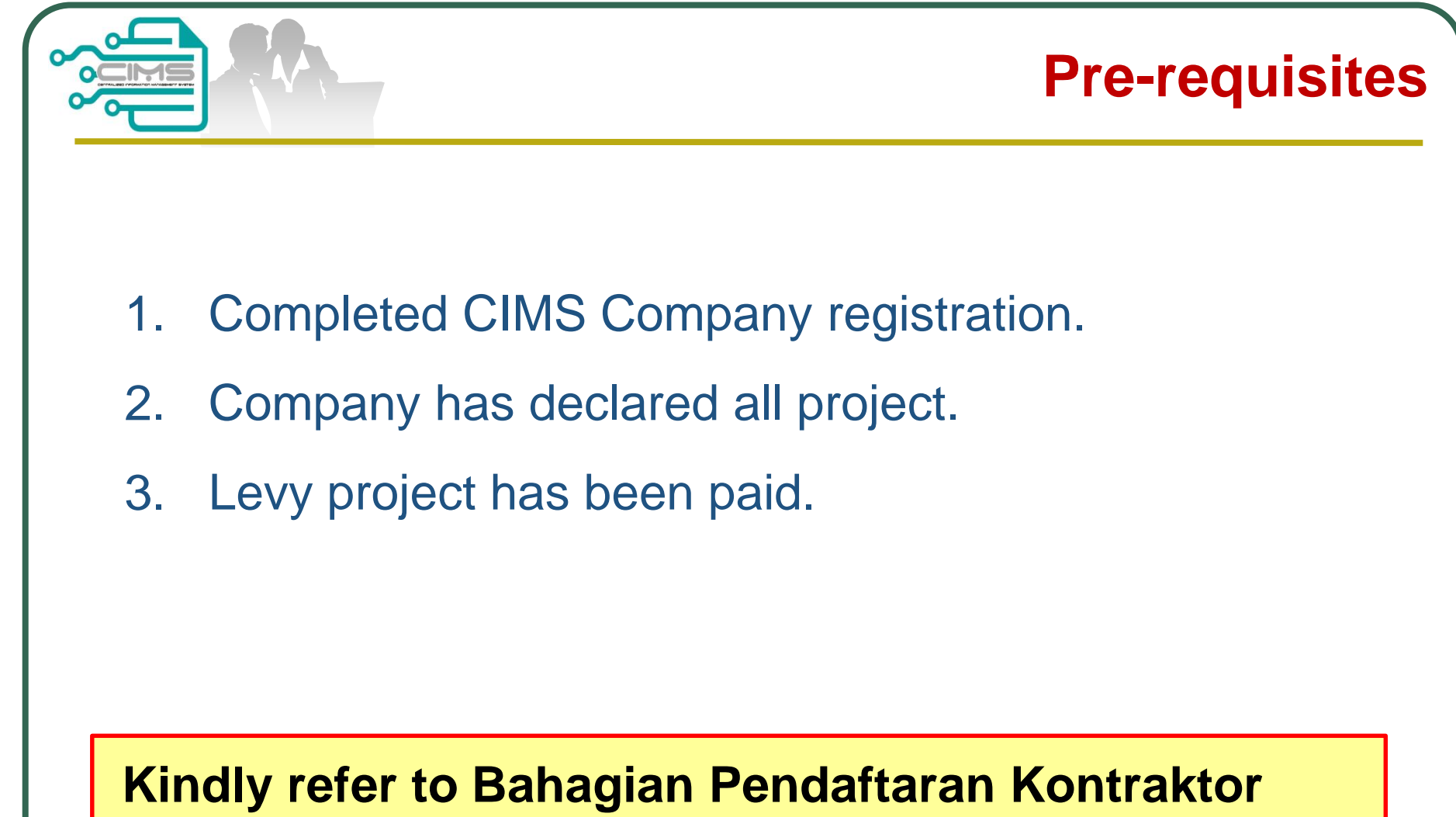

CIDB should you require further clarification on the above issues.

|                                                                                                    | <b>CIMS Expatriate</b>                                                       | Guid                   |
|----------------------------------------------------------------------------------------------------|------------------------------------------------------------------------------|------------------------|
| CIDB CARELINE<br>1300 88 CIDB(2432)<br>cidb@cidb.gov.my<br>Isnin - Jumaat (Kecuali Hari Kelepasan Am)<br>8:30 AM - 5:30 PM                                               | 2 Menu   Home\Menu                                                           | 0                      |
| Log masuk ke akaun CIDB anda  ID pengguna  Kata laluan Ingat Kata laluan                                                                                                 | View Details 2. Click View<br>Construct<br>Personne                          | <b>Details</b> in tion |
| Log Masuk Kontraktor Berdaftar Ada ID pengguna, dapatkan kata laluan CIMS anda Tiada ID pengguna atau cipta ID pengguna baru Daftar Baru                                 | http://cimsapp.cidb.gov.my  1. Login with company CIMS Username and Password |                        |
| <ul> <li>Untuk kontraktor baru / Personel binaan baru /<br/>Penyelia latihan baru / Pelatih baru dan lain-lain</li> <li>Lupa ID pengguna? / Lupa kata laluan?</li> </ul> |                                                                              |                        |

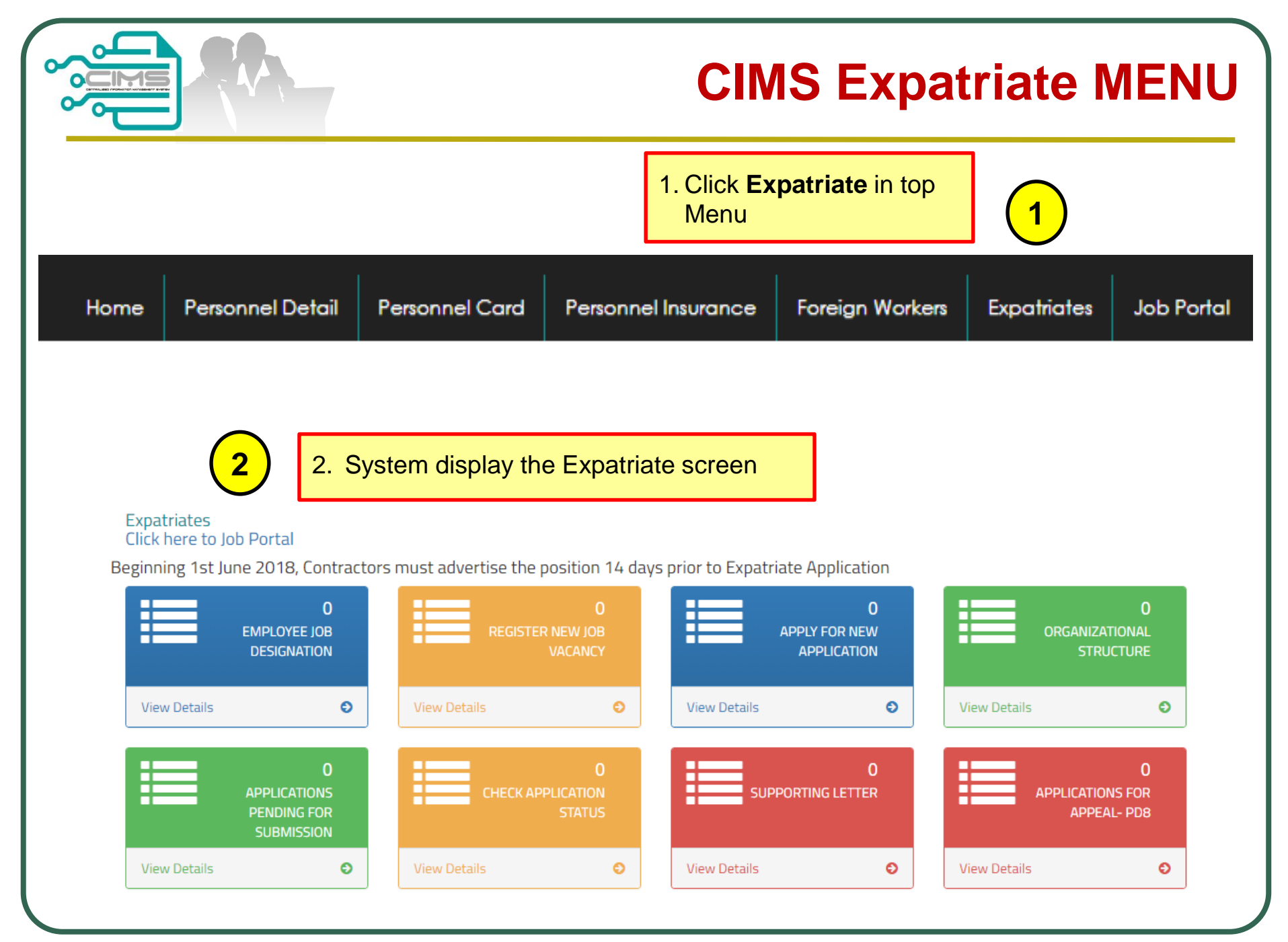

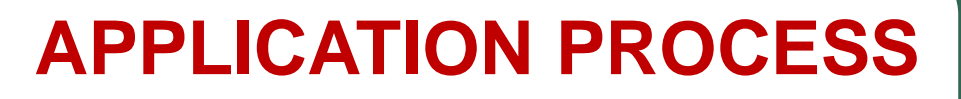

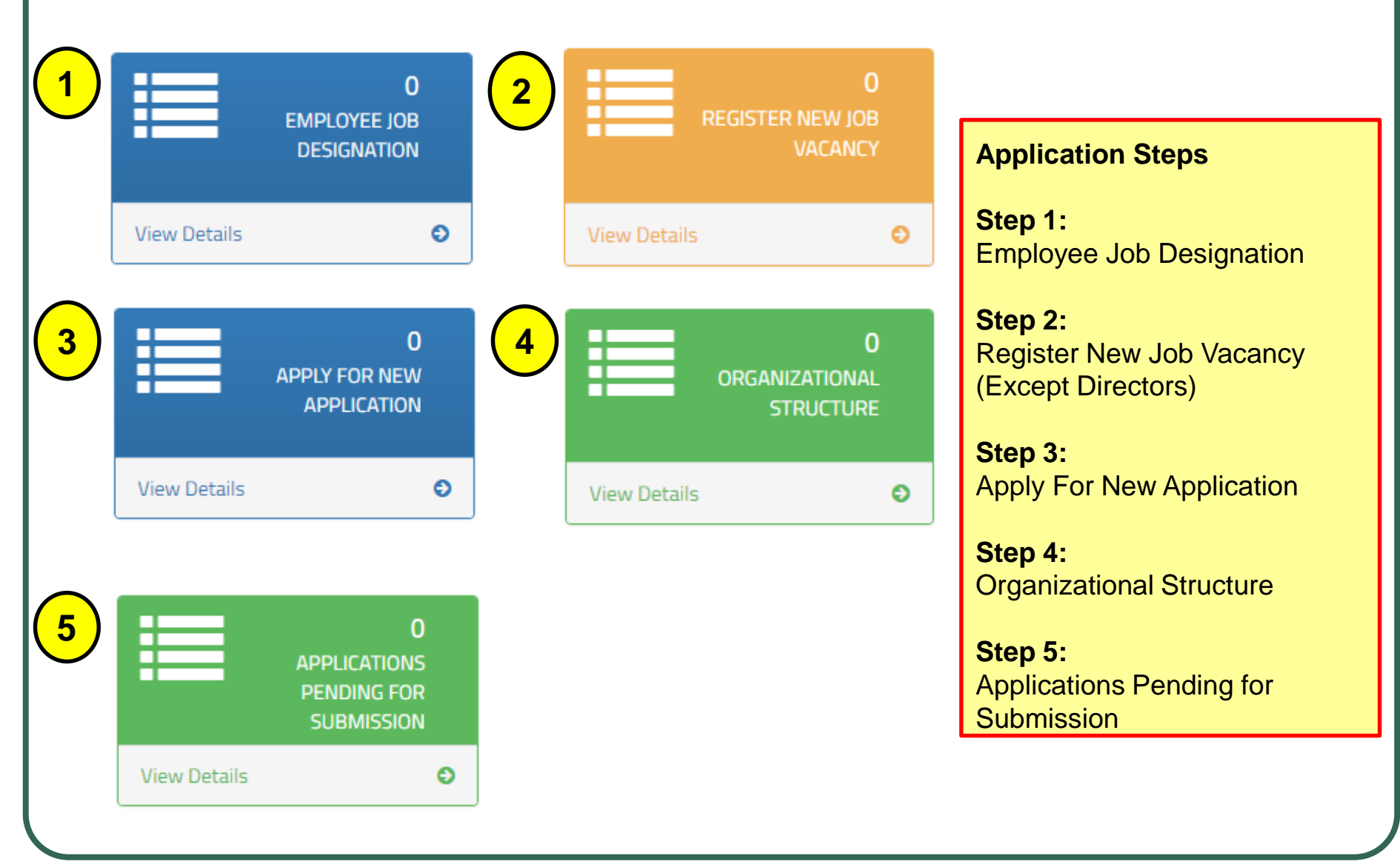

**CIMS Expatriate Guide v3.00** 

| 1 |              | <b>O</b><br>Employee Job<br>Designation |  |
|---|--------------|-----------------------------------------|--|
|   | View Details | Ð                                       |  |

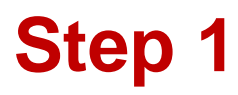

Step 1 : Employee Job Designation

Note :

1. Key in all personnel and position in the company.

Job Designation \*

JOB TITLE

Job Description \*

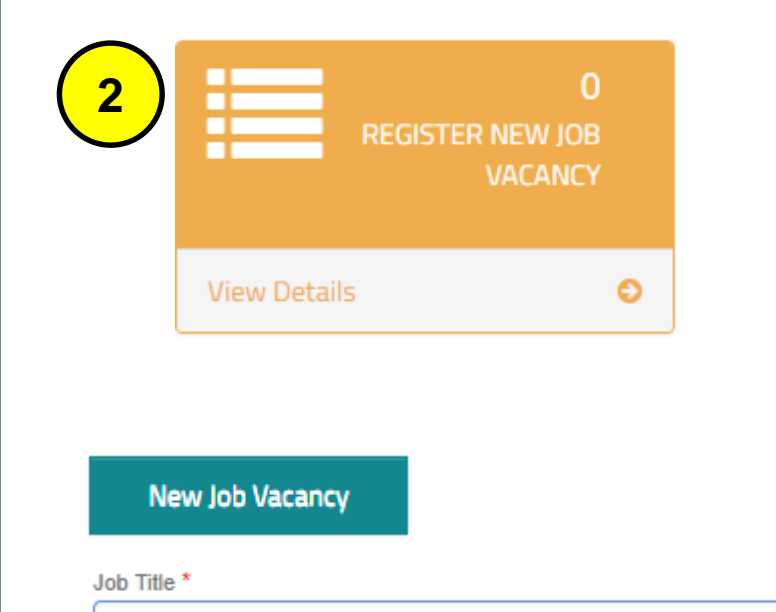

Step 2 : Register New Job Vacancy

Notes :

- 1. The Job Title taken from Step 1
- 2. Job Title advertised must be the same position as the Expatriate application.

| 3 |              | 0<br>APPLY FOR NEW<br>APPLICATION |  |
|---|--------------|-----------------------------------|--|
|   | View Details | Ð                                 |  |

#### Step 3 : Apply For New Application

Notes :

- 1. RENEW is only applicable for extension pass working with the same company.
- Supporting Document (CV, Certificate, letter offer,EP) (Maximum File Size : 5 Megabyte, in single PDF).
- 3. Organization Chart clearly identify local & foreign personel.

| pany Registration No                                                                                                    | : 956180X C                                      | ompany Name : TTC                                                                                              | CL MALAYSIA SC                         | IN. BHD.                                                                                                    |                  |                           |                                         |                  |                               |                        |
|----------------------------------------------------------------------------------------------------|--------------------------------------------------|----------------------------------------------------------------------------------------------------|----------------------------------------|----------------------------------------------------------------------------------------------------|------------------|---------------------------|-----------------------------------------|------------------|-------------------------------|------------------------|
| ase fill in the App                                                                                                    | lication detail                                  |                                                                                                    |                                        |                                                                                                    |                  |                           |                                         |                  |                               |                        |
| ase take note,bel                                                                                                    | ore submit the Fo                                | reign Expatriate                                                                                               | Application ,                          | please make sur                                                                                                    | e Organization   | al Structure of           | Company/Proje                           | ct is define pro | perty.                        |                        |
| 3 Project (On-Going)                                                                                                    | •                                                |                                                                                                    |                                        |                                                                                                    |                  |                           |                                         |                  |                               |                        |
|                                                                                                    |                                                  |                                                                                                    |                                        |                                                                                                    |                  | ~]                        |                                         |                  |                               |                        |
| Newsee fill in New                                                                                                    | Exmatriate Detail a                              | and include into (                                                                                             | Omanizationa                           |                                                                                                    |                  |                           |                                         |                  |                               |                        |
| Application Type"                                                                                                    | El                                               | P Expiry Date*                                                                                                 | organization is                        | -                                                                                                    |                  |                           |                                         |                  |                               |                        |
| New C                                                                                                    | Renew                                            |                                                                                                    | v j                                    |                                                                                                    |                  |                           |                                         |                  |                               |                        |
|                                                                                                    |                                                  |                                                                                                    |                                        |                                                                                                    |                  |                           |                                         |                  |                               |                        |
| IDENTITY NO                                                                                                    |                                                  | Expainale                                                                                                    | Name *                                 |                                                                                                    |                  |                           | Nationality *                           |                  | ~                             |                        |
| Job Apply *                                                                                                    |                                                  |                                                                                                    |                                        | Academic L                                                                                                    | evel *           |                           | Duration (Month)                        | r                |                               |                        |
|                                                                                                    |                                                  |                                                                                                    | ~                                      | CERTIFICATI                                                                                                    | 1                | ~                         | 12 (MONTHS)                             | ~                |                               |                        |
| Year of Experience                                                                                                    |                                                  | Work Exp                                                                                                    | erience (Debil)*                       |                                                                                                    |                  |                           |                                         |                  |                               |                        |
| 1                                                                                                    |                                                  | -                                                                                                    |                                        |                                                                                                    |                  |                           |                                         |                  |                               |                        |
| <u> </u>                                                                                                    |                                                  | and a second second second second second second second second second second second second second second second |                                        |                                                                                                    |                  |                           |                                         |                  |                               |                        |
| ·                                                                                                    |                                                  |                                                                                                    |                                        |                                                                                                    |                  |                           |                                         |                  |                               |                        |
|                                                                                                    |                                                  |                                                                                                    |                                        |                                                                                                    |                  |                           |                                         |                  |                               |                        |
|                                                                                                    |                                                  |                                                                                                    |                                        |                                                                                                    |                  |                           |                                         |                  |                               |                        |
| Age *                                                                                                    |                                                  | Salary (IV                                                                                                    | er-monith)(HM) *                       |                                                                                                    |                  |                           |                                         |                  |                               |                        |
| Age *                                                                                                    | micy, Certificate, Mit                           | Salary (IV<br>1,000.00<br>r offer.EI <sup>(1)</sup> : (Allow I                                                 | et-month)(HM)*                         | etvise . PDF file)                                                                                                    |                  |                           |                                         |                  |                               |                        |
| Age * 1 Supporting docume Browce                                                                                        | n"(CV, Certificate, lette                        | Salary (P<br>a<br>s<br>s<br>s<br>s<br>s<br>s<br>s<br>s<br>s<br>s<br>s<br>s<br>s                                | et-month)(HM) *<br>He Stre : 5 Mega    | atrylse ; PDF file)                                                                                                    | Add              | Caur                      |                                         |                  |                               |                        |
| Age * 1 Supporting docume Browce                                                                                        | n'(CV, Certificate, lette                        | Salary (P<br>Salary (P<br>3,0000<br>r offset,EP) : (Allow )                                                    | et-month)(RM) *<br>File Size : 5 Mega  | atryle , PDF file)<br>Upfoed                                                                                                    | Add              | Char                      |                                         |                  |                               |                        |
| Age * 1 Supporting docume Erowtes.                                                                                      | nt(CV, Cwrthiade, Jette                          | Solary (IV<br>1,000.00<br>r offet,EI <sup>4</sup> ): (Allow I                                                  | er-month)(RM) *<br>"de Size : 5 Mege   | abyle , PDF file)<br>Upload                                                                                                    | Add              | Caur                      |                                         |                  |                               |                        |
| Age * 1 Supporting docume Enter text to sea                                                                             | n"(CV, Certificale, lette                        | Salary (P<br>Salary (P<br>1,0000<br>r offer,EP) : (Allow f                                                     | er-month)(RM) *<br>Fite State : 5 Mega | La La La La La La La La La La La La La L                                                                                                    | Rdd              | <b>Gar</b>                |                                         |                  |                               |                        |
| Age * 1 Supporting docume Envice Envice Text To SEAR Experite Details                                                   | n'(CV, Certificale, Jette<br>D.L.                | Salary (I)<br>Salary (I)<br>1,0000<br>r offer,EI') : (Allow I                                                  | er-moenth)(RM) *<br>File Size : 5 Mege | Lipiond                                                                                                    | Fact 1           | <b></b>                   |                                         |                  |                               |                        |
| Age * 1 Supporting docume Browce., Expertise Details # Application Type Type                                            | rr(CV, Cwrtificanie, Mile<br>D.L.<br>Passport No | Satary (IN<br>2,0000<br>r offer,EI') : (Allow I<br>Expatriate<br>Name                                          | er-month)(HM) *<br>He Stre : 5 Mege    | Liplond<br>Liplond                                                                                                    | Add<br>Job Tille | Nationality               | Academic<br>Level                       | Salary Offer     | Apply<br>Duration             | Include II<br>Organizz |
| Age * 1 Supporting docume Browce., ExrtEx TEX TO SEAF Experience Details g Application Type                             | rt(CV, Certificate, Jette<br>D4<br>Passport No   | Expatriate<br>Name                                                                                             | ar-monih)(HM) *<br>He Stre : 5 Mega    | Liplend<br>EP Expiry                                                                                                    | Add<br>Job Title | Nationality               | Academic<br>Lavel                       | Salary Offer     | Apply<br>Duration<br>(Monith) | Include II<br>Organizz |
| Age * 1 Supporting docume Browce., Exrem Text To SEAF Experiment Details s Application Type                             | rr(CV, Certificate, Jette<br>D4<br>Passport No   | Expatriate<br>Name                                                                                             | er-month)(HM) *                        | Liplend<br>EP Expiry                                                                                                    | Add Job Title    | Cher<br>Nationality<br>N  | Academic<br>Level in data to display    | Salary Offer     | Apply<br>Duration<br>(Month)  | Include II<br>Organizz |
| Age * 1 Supporting docume Browce. Exites text to serve patriate Details Application Type                                | rt(CV, Certificate, Jette<br>D4<br>Passport No   | Expatriate<br>Name                                                                                             | er-month/(HM) *                        | Liplend<br>EP Expiry                                                                                                    | Add Job Title    | Nationality<br>N          | Acadomic<br>Level<br>to date to display | Salary Offer     | Apply<br>Duration<br>(Month)  | Include II<br>Organizz |
| Age * 1 Supporting docume Enter text to SEAN Experiment Details p Application Type                                      | nt(CV, Certificate, Jette<br>D.L.<br>Passport No | Expatriate<br>Name                                                                                             | er-month/(HM) * 'He Stine : 5 Mege     | Liplead Liplead Liplea | Add<br>Job Tills | Nationality<br>N          | Academic<br>Level<br>to date to display | Salary Offer     | Apply<br>Duration<br>(Month)  | Include II<br>Organizz |
| Age * 1 Supporting docume Envice Extent to SAA                                                                          | rr(CV, Certificate, Mite                         | Satary (P)<br>Satary (P)<br>1,000.00<br>r offer(EP) : (Allow P<br>Expectricate<br>Name                         | er-month)(HM) * "Ne Size : 5 Mege      | upload                                                                                                    | Lob Title        | Clase<br>Nationality<br>N | Academic<br>Level<br>to date to display | Salary Offer     | Apply<br>Duration<br>(Month)  | Include II<br>Organizz |
| Age * 1 Supporting docurre Browce ENTER TEXT TO SEAM Experiment Details g Application Type                              | rt(CV, Cwrtificaek, Mile<br>CIL<br>Passport No   | Expatriate<br>Name                                                                                             | er-month)(HM) * the Bite: 5 Mege       | Lipicial<br>EP Expiry                                                                                                    | Lob Tife         | Nationality<br>h          | Academic<br>Level<br>to date to display | Salary Offer     | Apply<br>Duration<br>(Month)  | Include II<br>Organizz |
| Age * 1 Supporting docume Enter To SEA                                                                                  | In (CV, Certificate, Ma<br>OL_<br>Passport No    | Satary (%                                                                                                    | e-month)(HM) *<br>*te Size : 5 Mege    | Lipleid                                                                                                    | Job Title        | Nationality<br>R          | Acadomic<br>Level<br>to data to display | Salary Offer     | Apply<br>Duration<br>(Month)  | Include II<br>Organizz |
| Age *  Supporting docume Enter To SEA                                                                                   | Passport No                                      | Satary (P<br>Satary (P<br>2.0000<br>er offec.EP) : (Alore P<br>Name                                            | e-month)(HM) * the Size : 5 Mege       | tryle , PDF file)<br>Uplead                                                                                                    | Job Title        | Nationality<br>R          | Acadomic<br>Level<br>to data to display | Salary Offer     | Apply<br>Duration<br>(Month)  | Include II<br>Organizz |
| Age *  1 Supporting docume Enter To SEA Expering Datails p Application Type at Project LA: (Allow                       | Passport No                                      | Satary (P<br>Satary (P<br>2.0000<br>er offer:EP): (Alore P<br>Expatriate<br>Name                               | er-month)(HM) * "ite Size : 5 Mege     | tryle, I'Of file)<br>Uplead                                                                                                    | Job Tile         | Nationality<br>N          | Academic<br>Level<br>to data to display | Salary Offer     | Apply<br>Duration<br>(Month)  | Include II<br>Organizz |
| Age *  1 Supporting docume Browse  ENTER TEXT TO SEAR pyportiate Details p Application Type at Project LA: (Allow rowse | 101-<br>Pasport No                               | satary (P<br>satary (P<br>2000)<br>r offer EP) : (Alow P<br>Expatriate<br>Name                                 | er-month)(HM) * "He Store : 5 Mega     | tryle , ('DF file)<br>Upload                                                                                                    | Job Tite         | Nationality               | Acadomic<br>Level<br>In data to display | Salary Offer     | Apply<br>Duration<br>(Month)  | Include In<br>Organizz |
| Age * 1 Supporting docume Browse Expatriate Dotails g Application Type                                                  | ri(CV, Certificale, Miz<br>OL.<br>Passport No    | Salary (I')<br>Salary (I')<br>10000<br>r offer EP) : (Alow 1<br>Expatriate<br>Name                             | er-month)(HM) * "He Store : 5 Mega     | EP Expiry<br>Upload                                                                                                    | Job Tife         | Nationality<br>n          | Acadomic<br>Level<br>to data to display | Salary Offer     | Apply<br>Duration<br>(Month)  | Include a<br>Organizz  |

Step 3

|                                                                    | Step 4                                                                                                    |
|--------------------------------------------------------------------|----------------------------------------------------------------------------------------------------|
|                                                                    | <ul> <li>Step 4 :<br/>Organizational Structure</li> <li>Notes : <ol> <li>Enter both Expatriate and<br/>Local personnel name<br/>and positions.</li> </ol> </li> <li>Please key in<br/>organizational structure<br/>as Step 4 : Guide to Key<br/>In Level and Sub Level.</li> </ul> |
| Level * Sub Level * Employee Name * Add Employee Clear Add to List |                                                                                                    |

#### **CIMS Expatriate Guide v3.00**

## Step 4: Guide To Key In Level & Sub Level

#### Sample 2: DEPARTMENT

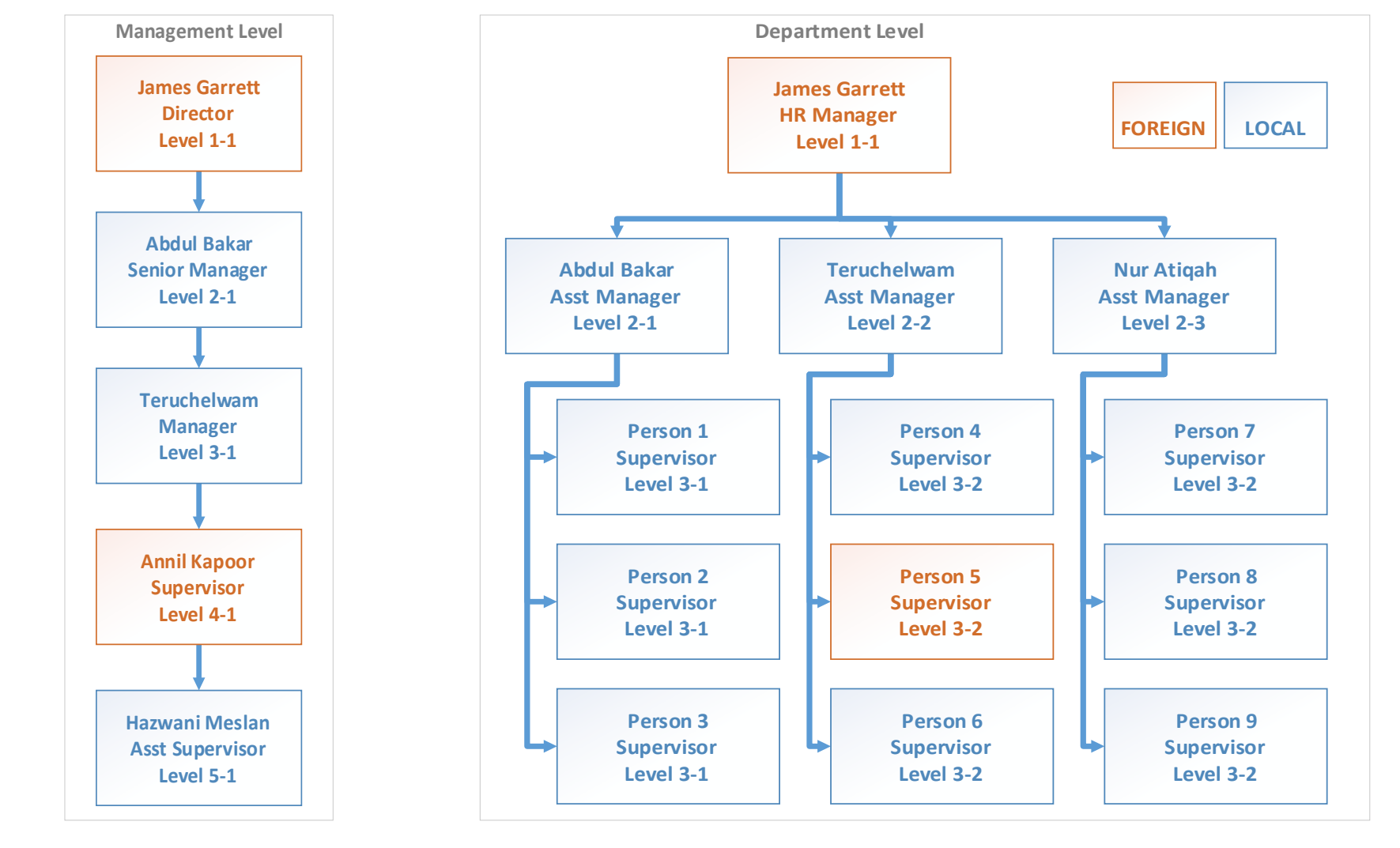

**CIMS Expatriate Guide v3.00** 

Sample 1 : DEPARTMENT

|                          |                                       |                 | Step 5                                               |
|--------------------------|---------------------------------------|-----------------|------------------------------------------------------|
| 5<br>APPL<br>PENI<br>SUE | 0<br>ICATIONS<br>DING FOR<br>BMISSION | Ste<br>Ap<br>Su | ep 5 :<br>plication Pending for<br>bmission<br>tes : |
| View Details             | Θ                                     | 1.              | Review and confirm the<br>Application                |
|                          |                                       | 2.              | Click Submit to finalize the application             |

| Pending List |                   |                     |                |                      |                                                                                                    |               |                |           |
|--------------|-------------------|---------------------|----------------|----------------------|----------------------------------------------------------------------------------------------------|---------------|----------------|-----------|
| Edit         | Application Mode  | Registered          | Persistered By | Peristered Status    | Project Title                                                                                                    | Project Value | System Demarks | Headcount |
| Luit         | Application would | Date/Time           | Tregistered by | Registered Status    | Project fille Project value                                                                                                    |               | System Kemarks | Requested |
|              |                   |                     |                |                      |                                                                                                    |               |                |           |
| <i>,</i>     | New               | 12/02/2018 12:09:31 | garrett@compan | Application created. | perkhidmatan<br>selenggaraan<br>bulanan bagi dua (2)<br>buah lif penumpang<br>dan satu buah<br>"dumbwaiter" utk<br>satu blok bangunan<br>4 tkt ibu pejabat pdc<br>bayan baru pulau<br>pinaag | 92,092.80     |                |           |

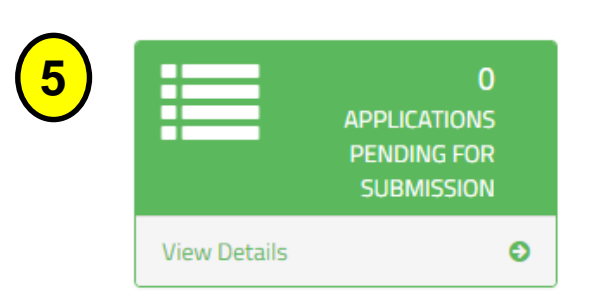

#### Expatriate Details Academic Application Expatriate Passport No Age EP Expiry Job Title Nationality Type Name Level SUSUMU \* Ν TG7881596 30 DIRECTOR JPN DEGREE OSHIBE Latest Project LA: (Allow File Size : 5 Megabyte , PDF file) Browse.. Upload Click to View Latest Organization Chart: (Allow File Size : 5 Megabyte , PDF file) Total Request \* Browse.. Upload **Click to View** Submit

Step 5 : Application Pending for Submission

Step 5

**Review the Application** 

Note : If the system detects no error, it shall display the SUBMIT button.

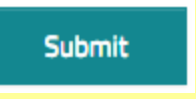

#### **CIMS Expatriate Guide v3.00**

### **Application Status**

| 6 | 0<br>SUPPORTING LETTER          |   |
|---|---------------------------------|---|
|   | View Details                    | Θ |
| 7 | APPLICATIONS FOR<br>APPEAL- PD8 |   |
|   | View Details                    | Ð |

You can check the Status of the Application

**Step 6:** Print the supporting Letter ("Surat Sokongan")

**Step 7:** You can submit an Appeal for Applicants who are Not Recommended

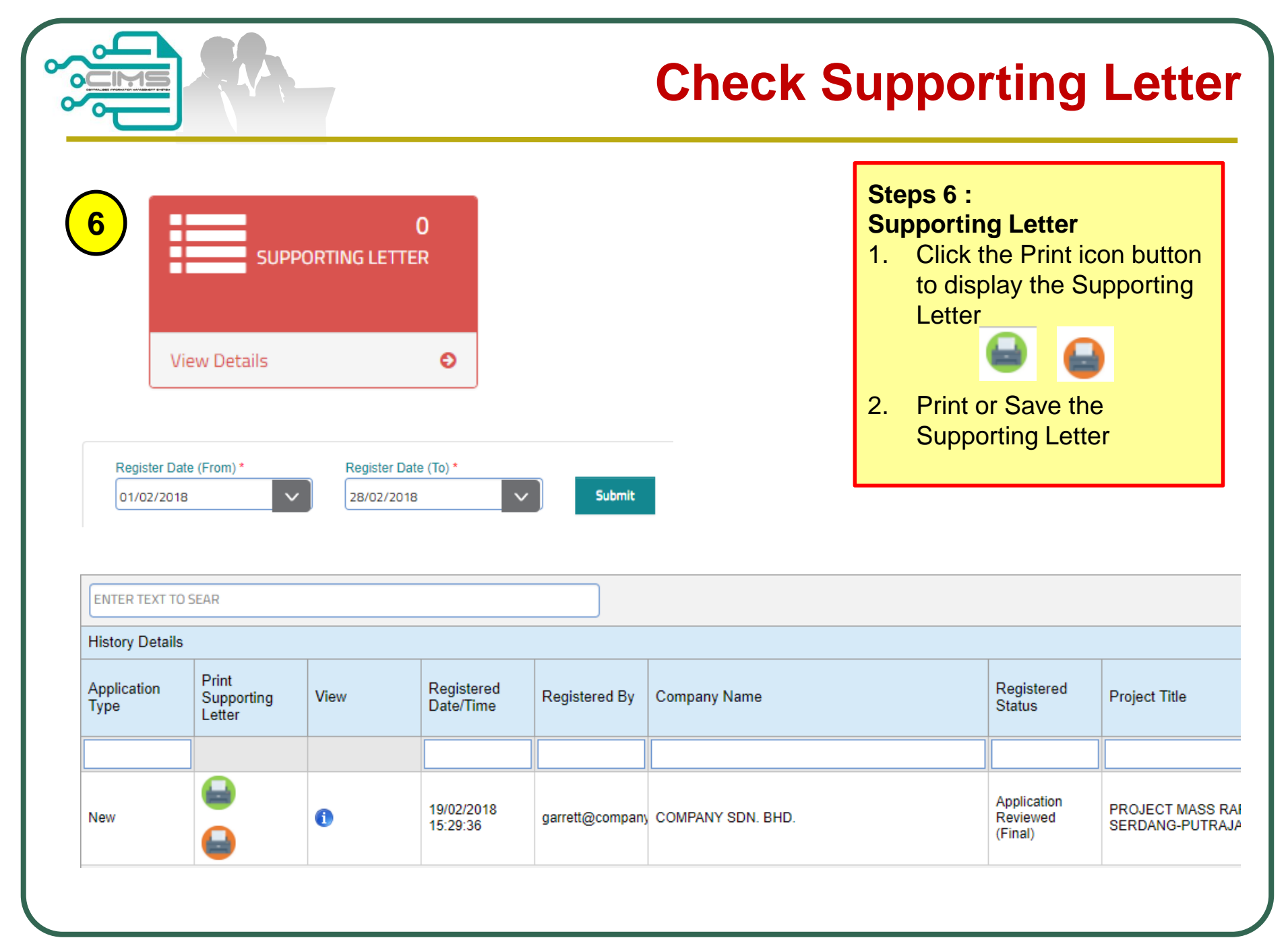

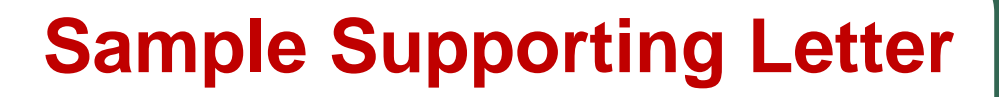

|                                                                                                    |                                                                                                    |                                                                                                    |                                                                              | C                                                 |                                        |
|----------------------------------------------------------------------------------------------------|----------------------------------------------------------------------------------------------------|----------------------------------------------------------------------------------------------------|------------------------------------------------------------------------------|---------------------------------------------------|----------------------------------------|
| Nama Syarikat                                                                                                    | : COMPANY SDN BHD                                                                                                    |                                                                                                    |                                                                              |                                                   |                                        |
| Tajuk Projek                                                                                                    | : PROJECT MASS RAPID T<br>PUTRAJAYA                                                                                                  | RANSIT LEMBAH KELANG,                                                                                            | JAJARAN SUNGAI BULOH-S                                                       | ERDANG-                                           |                                        |
| No Rujukan Kami                                                                                                    | : UEPA/2018/48                                                                                                    |                                                                                                    |                                                                              |                                                   |                                        |
| Tarikh Terima Permohonan                                                                                                    | : 19/02/2018                                                                                                    |                                                                                                    |                                                                              |                                                   |                                        |
| Tarikh Dikeluarkan                                                                                                    | : 21/02/2018                                                                                                    |                                                                                                    |                                                                              |                                                   |                                        |
| Salinan Kepada                                                                                                    | : TALENT CORPORATION I                                                                                                    | MALAYSIA BERHAD                                                                                                  |                                                                              |                                                   |                                        |
| Senarai Pengawai Dagang yan<br>Keputusan muktamad kemasul<br>BIL                                                                              | kan Ekspatriat akan diputuskan dal                                                                                                   | am Jawatankuasa Ekspatria                                                                                        | t.<br>WARGANEGARA                                                            | JAWATAN                                           | TEMPOH                                 |
| Senarai Pengawai Dagang yan<br>Keputusan muktamad kemasuk<br>BIL<br>1 GARRI                                                                   | kan Ekspatriat akan diputuskan dal<br>NAMA<br>ETT FERNANDEZ                                                                          | lam Jawatankuasa Ekspatria<br>NO.PASSPORT<br>A123123123                                                          | t.<br>WARGANEGARA<br>Portugal                                                | JAWATAN<br>TEST MANAGER                           | TEMPOH<br>(BULAN)<br>24                |
| Senarai Pengawai Dagang yan<br>Keputusan muktamad kemasui<br>BIL<br>1 GARRI<br>* Setiap Personel Binaan ada<br>* Surat ini hanya sah laku dal | kan Ekspatriat akan diputuskan dai<br>NAMA<br>ETT FERNANDEZ<br>Ilah diwajibkan berdaftar dengan<br>lam tempoh 90 hari dari tarikh di | am Jawatankuasa Ekspatria<br>NO.PASSPORT<br>A123123123<br>CIDB dibawah Seksyen 33<br>ikeluarkan dan akan terbata | t.<br>WARGANEGARA<br>Portugal<br>8 Akta 520<br>al dengan sendirinya sekiranj | JAWATAN<br>TEST MANAGER<br>ya melepasi tempoh sah | TEMPOH<br>(BULAN)<br>24<br>Jaku        |
| Senarai Pengawai Dagang yan<br>Keputusan muktamad kemasul<br>BIL<br>1 GARRI<br>* Setiap Personel Binaan ada<br>* Surat ini hanya sah laku dai | kan Ekspatriat akan diputuskan dai<br>NAMA<br>ETT FERNANDEZ<br>Ilah diwajibkan berdaftar dengan<br>lam tempoh 90 hari dari tarikh di | am Jawatankuasa Ekspatria<br>NO.PASSPORT<br>A123123123<br>CIDB dibawah Seksyen 33<br>ikeluarkan dan akan terbata | t.<br>WARGANEGARA<br>Portugal<br>8 Akta 520<br>al dengan sendirinya sekiranj | JAWATAN<br>TEST MANAGER<br>ya melepasi tempoh sah | TEMPOH<br>(BULAN)<br>24                |
| Senarai Pengawai Dagang yan<br>Keputusan muktamad kemasui<br>BIL<br>1 GARRI<br>* Setiap Personel Binaan ada<br>* Surat ini hanya sah laku dai | kan Ekspatriat akan diputuskan dai<br>NAMA<br>ETT FERNANDEZ<br>Ilah diwajibkan berdaftar dengan<br>lam tempoh 90 hari dari tarikh di | am Jawatankuasa Ekspatria<br>NO.PASSPORT<br>A123123123<br>CIDB dibawah Seksyen 33<br>ikeluarkan dan akan terbata | t.<br>WARGANEGARA<br>Portugal<br>9 Akta 520<br>al dengan sendirinya sekiranj | JAWATAN<br>TEST MANAGER<br>ya melepasi tempoh sah | TEMPOH<br>(BULAN)<br>24<br>Jaku        |
| Senarai Pengawai Dagang yan<br>Keputusan muktamad kemasul<br>BIL<br>1 GARRI<br>* Setiap Personel Binaan ada<br>* Surat ini hanya sah laku dai | kan Ekspatriat akan diputuskan dai<br>NAMA<br>ETT FERNANDEZ<br>Ilah diwajibkan berdaftar dengan<br>Iam tempoh 90 hari dari tarikh di | am Jawatankuasa Ekspatria<br>NO.PASSPORT<br>A123123123<br>CIDB dibawah Seksyen 33<br>ikeluarkan dan akan terbata | t.<br>WARGANEGARA<br>Portugal<br>8 Akta 520<br>al dengan sendirinya sekiranj | JAWATAN<br>TEST MANAGER<br>ya melepasi tempoh sah | TEMPOH<br>(BULAN)<br>24<br><i>laku</i> |

|         |                     |                      |                |                            |                   |                                      |                               |                                        |                              |                |                                       | Α                         | opea                  |
|---------|---------------------|----------------------|----------------|----------------------------|-------------------|--------------------------------------|-------------------------------|----------------------------------------|------------------------------|----------------|---------------------------------------|---------------------------|-----------------------|
| 7       | View Deta           | AF                   | Pplicat<br>Apf | 0<br>Ions for<br>Peal- PD8 | Ð                 |                                      |                               |                                        |                              | St<br>Al<br>1. | eps 7 :<br>opeal<br>Please<br>clearly | justify the<br>for evalua | e appeal<br>ition.    |
| Appea   | I Pending List      |                      |                |                            |                   |                                      |                               |                                        |                              |                |                                       |                           |                       |
| Edit    | Application<br>Mode | Register<br>Date/Tim | red<br>ne      | Registered                 | By Re             | egistered<br>atus                    | Project Ti                    | tle                                    |                              |                | Project Value                         | System<br>Remarks         | Headcoun<br>Requested |
|         |                     |                      |                |                            |                   |                                      |                               |                                        |                              |                |                                       |                           |                       |
| Ø       | Appeal              | 22/02/20<br>14:44:56 | 18             | garrett@co                 | mpany Cre         | plication<br>eated.<br>Cancel Appeal | PROJECT<br>KELANG,<br>PUTRAJA | MASS RAPID TRA<br>JAJARAN SUNGAI<br>YA | NSIT LEMBAH<br>BULOH-SERDANG | 3-             | 1,620,904,660.                        | 00                        |                       |
|         | 1                   | I                    |                |                            |                   |                                      |                               |                                        |                              |                | 1                                     |                           |                       |
| Vationa | ality Acade         | mic                  | Salary         | Offer D                    | Apply<br>Duration | Inclu                                | de in                         | Year Of                                | Working                      | Lett           | er Offer J                            | ob                        | System                |

Management...

21

ę

•••

Click to View

#### **CIMS Expatriate Guide v3.00**

DEGREE

15000.00

24 Yes

SSD

Submit

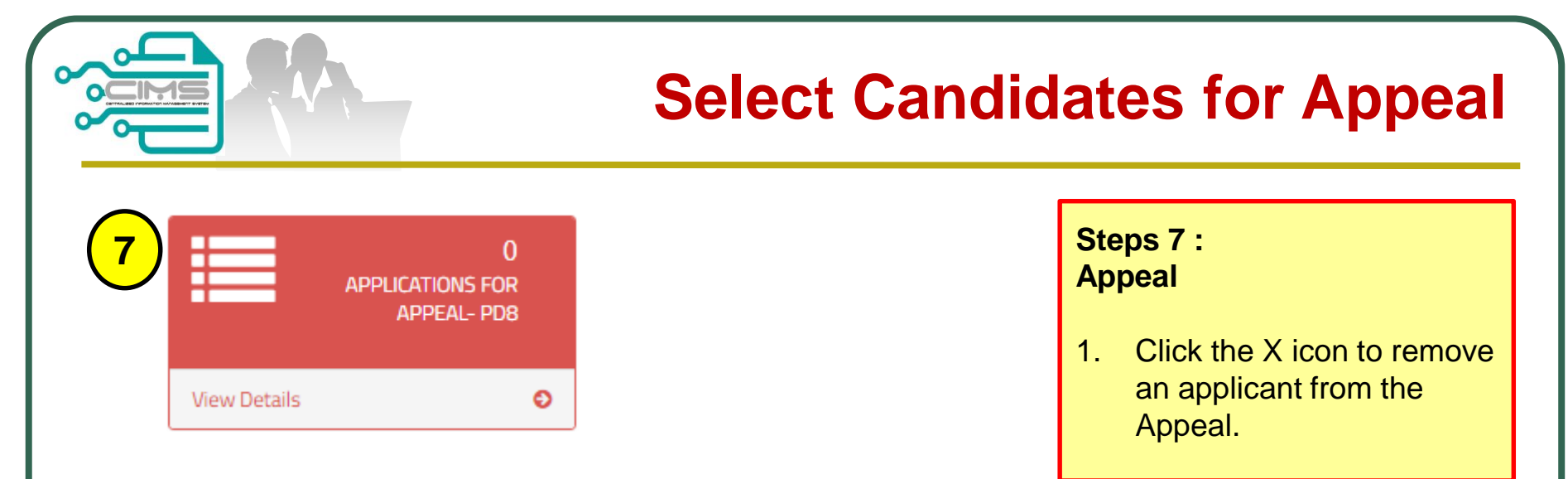

| Expatriate Details |                     |             |                           |     |           |                 |             |                   |              |                              |                       |
|--------------------|---------------------|-------------|---------------------------|-----|-----------|-----------------|-------------|-------------------|--------------|------------------------------|-----------------------|
| #                  | Application<br>Type | Passport No | Expatriate<br>Name        | Age | EP Expiry | Job Title       | Nationality | Academic<br>Level | Salary Offer | Apply<br>Duration<br>(Month) | Include i<br>Organiza |
| *                  | N                   | K7655903    | NAVEEN<br>KUMAR<br>SANKAR | 30  |           | TEST<br>MANAGER | IND         | DEGREE            | 3000.00      | 12                           | Yes                   |
| *                  | Ν                   | K8888888    | GARRETT<br>FERNANDEZ      | 30  |           | TEST<br>MANAGER | PGL         | DEGREE            | 3000.00      | 12                           | Yes                   |

| <b>Cancel</b> | Appeal |
|---------------|--------|
|---------------|--------|

| 7 |              | 0<br>Applications for<br>Appeal- PD8 |   |
|---|--------------|--------------------------------------|---|
|   | View Details |                                      | Θ |

#### Steps 7 : Appeal

- 1. Click "Applications for Appeal".
- 2. Click the Cancel Appeal button.
- The Appeal application shall be removed.
   The Project shall appear back in the On-going List

|   | Appeal   | peal Pending List       |                         |                         |                                   |                  |                  |                   |           |  |  |
|---|----------|-------------------------|-------------------------|-------------------------|-----------------------------------|------------------|------------------|-------------------|-----------|--|--|
| E | Edit     | Application R<br>Mode D | Registered<br>Date/Time | Registered By           | Registered<br>Status              | Project Title    | Project Value    | System<br>Remarks | Headcount |  |  |
|   | Luit     |                         |                         |                         |                                   |                  |                  |                   | Requested |  |  |
|   |          |                         |                         |                         |                                   |                  |                  |                   |           |  |  |
| ¢ |          | Appeal 22/02/2018 ga    | Application<br>created. | Application<br>created. | PROJECT MASS RAPID TRANSIT LEMBAH | 1 620 904 660 00 |                  |                   |           |  |  |
|   | <i>y</i> |                         | 14:44:56                | ganettigeompan          | Cancel Appeal                     | PUTRAJAYA        | 1,020,004,000.00 |                   |           |  |  |

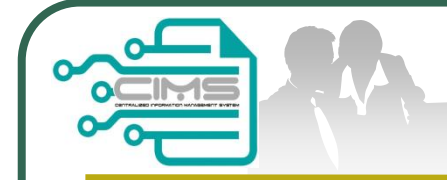

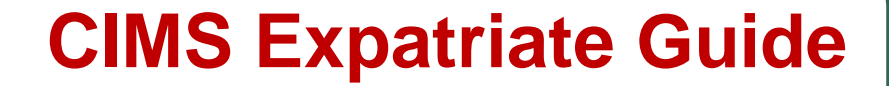

# For any enquiries, kindly email to papd@cidb.gov.my